## **RETIRO EXTRAORDINARIO DE ASIGNATURA**

Ingresa a **Mi UPC Web** con tu usuario y contraseña. Selecciona la opción

Trámites > Listado de Trámites > Otros trámites > Solicitud de Retiros Académicos

PASO 1

## SISTEMA DE TRÁMITES Nombres y Apellidos - U2024XXXXX Ð Q ¿Qué Trámite deseas realizar? Ingresa el nombre del trámite т **REANUDACIÓN DE ESTUDIOS** PERMISOS DE MATRÍCULA R > > Permite realizar trámites acerca los Permisos de Matrícula de un Α Este tramite es para que el alumno reanude sus estudios alumno M П т **RECUPERACIÓN / SUBSANACIÓN DE EVAL. NO RENDIDAS RESERVA DE MATRÍCULA** Е > > Permite realizar solicitudes de recuperación de evaluaciones y Si no podrás estudiar en el próximo semestre, conoce los pasos a s seguir y revisa las fechas del trámite. subsanación de evaluaciones $\otimes$ SOLICITUD DE CORRECCIÓN DE EVALUACIONES SOLICITUD DE RETIROS ACADÉMICOS Permite realizar solicitudes de retiro de asignatura, módulo o ciclo, в Permite registrar las solicitudes de corrección de evaluaciones. así como retiros extraordinarios de asignatura. Por favor, revisa los tutoriales. A N D TRASLADO DE CAMPUS SOLICITUD EGRESADO Y BACHILLER Ε > Realiza aquí el trámite para la obtención de Constancia de Egreso y Permite registrar las solicitudes de traslado de campus. J Grado Académico de Bachiller. A

PASO 2 Selecciona "**Retiro Extraordinario de Asignatura (EPE Y WS)**" y da clic en **"Iniciar trámite"**.

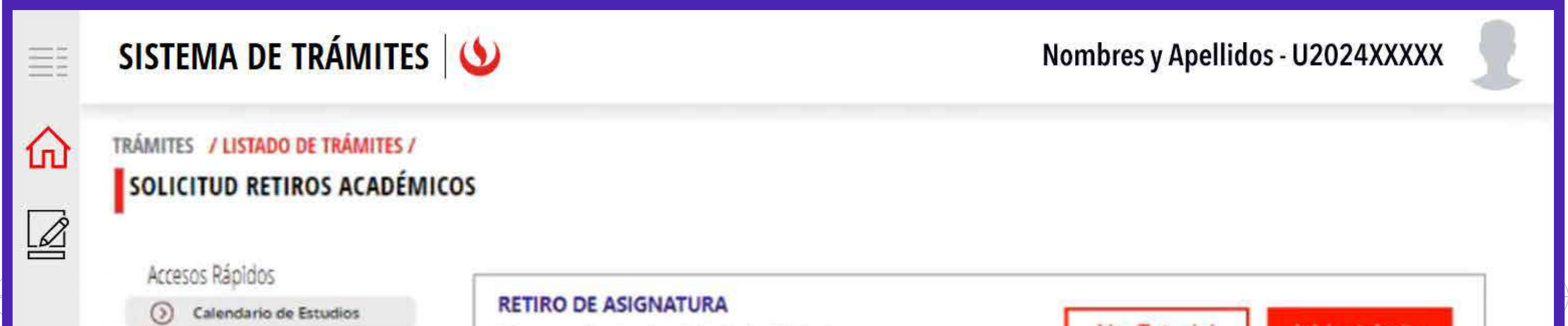

| Calendario de Estadoros | Tiempo máx de atención: 1 día útil (es)                                                      | Ver Tutorial Iniciar trâmite |
|-------------------------|----------------------------------------------------------------------------------------------|------------------------------|
| () Contacto UPC         |                                                                                              |                              |
| Explora UPC             | RETIRO EXTRAORDINARIO DE ASIGNATURA (EPE y WS)<br>Tiempo máx de atención: 10 días calendario | Ver Tutorial Iniciar trámite |
|                         | RETIRO DE CICLO<br>Tiempo máx de atención: 10 días útil (es)                                 | Ver Tutorial Iniciar trâmite |
|                         | RETIRO DE MÓDULO (EPE y WS)<br>Tiempo máx de atención: 3 días útil (es)                      | Ver Tutorial Iniciar trámite |
|                         |                                                                                              |                              |

| PA       | SO 3                    | Lee la información imp                      | oortante                                                                                             | y da clic   | en <b>"Siguiente"</b> .                                                                                                    |                                                                                                    |
|----------|-------------------------|---------------------------------------------|----------------------------------------------------------------------------------------------------|-------------|----------------------------------------------------------------------------------------------------|----------------------------------------------------------------------------------------------------|
|          | SISTEMA                 | DE TRÁMITES                                 |                                                                                                    |             |                                                                                                    | Nombres y Apellidos - U2024XXXXX                                                                                                    |
| <b>☆</b> | RETIRO EXT<br>ASIGNATUR | TADO DE TRÁMITES /<br>TRAORDINARIO DE<br>RA | IMPO                                                                                                 | ORTANTE     |                                                                                                    |                                                                                                    |
|          | INFORMACIÓ              | N DEL ALUMNO                                | $\odot$                                                                                              | Definición: | Trámite que permite realizar un retiro                                                                                                    | extraordinario de asignatura.                                                                                                    |
|          | Modalidad:              | PREGRADO EPE - PREGRADO WS                  | $\odot$                                                                                              | Dirigido:   | Alumnos Pregrado EPE / Pregrado W                                                                                                    | 5                                                                                                    |
|          | Periodo:                | 202415                                      | 0                                                                                                    | Tiempo:     | En un máximo de 7 días útil (es)                                                                                                    |                                                                                                    |
|          | Programa:               | UFC_ADME_SP1 - Administración de            | $\odot$                                                                                              | Considerat  | iones y artículos:                                                                                                    |                                                                                                    |
|          | Alumno:                 | 20211A151                                   | <ul> <li>Llevar una as</li> <li>Encontrarte e</li> <li>Solo puedes</li> <li>No tener cart</li> </ul> |             | a asignatura por tercera vez.<br>te en situación de riesgo académico, o p<br>les realizar dicho trámite una sola vez du<br>carta de permanencia aprobada en el cir | or enfermedad o causa de fuerza mayor (debidamente sustentada).<br>urante tu permanencia en la Universidad.<br>clo que solicita el retiro. |
|          |                         |                                             |                                                                                                    |             |                                                                                                    |                                                                                                    |

| PASO 4<br>Selecciona la asignatura a retirar y el profesor que la dicta. Da clic en <b>"Agregar"</b> . |                                                              |                                    |                          |          |  |  |  |
|----------------------------------------------------------------------------------------------------|--------------------------------------------------------------|------------------------------------|--------------------------|----------|--|--|--|
|                                                                                                    | SISTEMA DE TRÁMITES                                          |                                    | Nombres y Apellidos - U2 | 024XXXXX |  |  |  |
| ŵ                                                                                                    | TRÁMITES / LISTADO DE TRÁMITES /<br>RETIRO EXTRAORDINARIO DE | SELECCIONA LA ASIGNATURA A RETIRAR |                          |          |  |  |  |

VOLVER

SIGUIENTE

| ASIGNATURA                         | NRC                                                                                               | PROFESOR                                                                                                   | AGREGAR                                                                                                    |
|------------------------------------|---------------------------------------------------------------------------------------------------|----------------------------------------------------------------------------------------------------|----------------------------------------------------------------------------------------------------|
| 1FAP-0125-DISEÑO ORGANIZAC Y PRC 🗸 | 948                                                                                               | Abad Maturana, Claudia Isa 🗸                                                                               | AGREGAR                                                                                                    |
| DETALLE DE RETIRO DE ASIGNATURA    |                                                                                                   | 63                                                                                                    |                                                                                                    |
| ASIGNATURA                         | NRC                                                                                               | PROFESOR                                                                                                   | ELIMINAR                                                                                                    |
|                                    |                                                                                                   |                                                                                                    |                                                                                                    |
|                                    |                                                                                                   |                                                                                                    |                                                                                                    |
|                                    |                                                                                                   |                                                                                                    |                                                                                                    |
|                                    |                                                                                                   |                                                                                                    |                                                                                                    |
|                                    |                                                                                                   |                                                                                                    |                                                                                                    |
|                                    | ASIGNATURA<br>IFAP-0125-DISEÑO ORGANIZAC Y PRC ✓<br>DETALLE DE RETIRO DE ASIGNATURA<br>ASIGNATURA | ASIGNATURA NRC   1FAP-0125-DISEÑO ORGANIZAC Y PRC Y 948   DETALLE DE RETIRO DE ASIGNATURA   ASIGNATURA NRC | ASIGNATURA NRC PROFESOR   1FAP-0125-DISEÑO ORGANIZAC Y PRC 948 Abad Maturana, Claudia Isi   DETALLE DE RETIRO DE ASIGNATURA Image: Claudia Isi   ASIGNATURA Image: Claudia Isi |

## PASO 5

En el panel izquierdo, da clic en **"Agregar Motivo"**.

|          | SISTEMA DE TRÁMITES                                                        | Nombres y Apellidos - U2024XXXXX       |     |                               |                 |
|----------|----------------------------------------------------------------------------|----------------------------------------|-----|-------------------------------|-----------------|
| <b>☆</b> | TRÁMITES / LISTADO DE TRÁMITES /<br>RETIRO EXTRAORDINARIO DE<br>ASIGNATURA | SELECCIONA LA ASIGNATURA A RETIRA      | AR  |                               |                 |
|          | DATOS DEL MOTIVO<br>Motivo:<br>Agregar Motivo                              | ASIGNATURA                             | NRC | PROFESOR                      | AGREGAR         |
|          | DATOS DE PAGO                                                              | DETALLE DE RETIRO DE ASIGNATURA        | NRC | PROFESOR                      | ELIMINAR        |
|          | Modalidad de Pago:                                                         | 1FAP-0125-DISEÑO ORGANIZAC Y<br>PROCES | 948 | Abad Maturana, Claudia Isabel | ELIMINAR        |
|          | Precio del trámite: 5./127<br>Total a Pagar: 5./127                        |                                        |     |                               |                 |
|          |                                                                            |                                        |     | CANCELAR                      | NVIAR SOLICITUD |

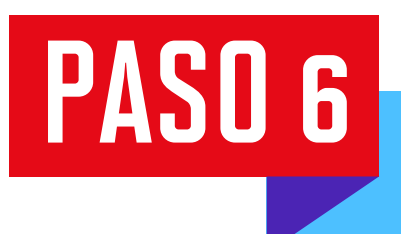

Selecciona el motivo, ingresa la sustentación y adjunta un documento que la demuestre. Da clic en **"Guardar"** y luego en **"Enviar Solicitud"**.

El sistema pedirá que confirmes la solicitud, presiona en **"Registrar Solicitud"**. Te aparecerá un mensaje de registro exitoso.

| SISTEMA DE TRÁMITES                                                                                                    | 5 🛛 🕚                                                                                                    | Nombres y Apellidos - U2024XXXXX      |  |  |  |
|----------------------------------------------------------------------------------------------------|----------------------------------------------------------------------------------------------------|---------------------------------------|--|--|--|
| TRÁMITES / LISTADO DE TRÁMITES<br>RETIRO EXTRAORDINARIO<br>ASIGNATURA<br>DATOS DEL MOTIVO<br>Motivo:<br>Agregar Motivo | * Motivo:<br>SITUACIÓN DE RIESGO ACADÉMICO  * Sustento:                                                                                                    | PROFESOR AGREGAR                      |  |  |  |
| DATOS DE PAGO<br>Modalidad de Pago:<br>PAGO EN BANCO<br>Precio del tràmite: 5./127<br>Total a Pagar: 5./127            | 494 Caracte         *Datos Adjunto:         No hay nada adjunto. <ul> <li>Adjuntar un archivo</li> </ul> Se permite el formato de .jpgjpegdoc, .docx, .xls, .xlsx, .bmppngtxt, | res Maturana, Claudia Isabel ELIMINAR |  |  |  |

## PASO 7

Ingresa a **Sistema de trámites > Bandeja** para visualizar el estado del trámite. Si deseas ver los datos de la solicitud, da clic en el ícono del **ojo**.

|        | SISTEMA DE TR                     | RÁMITES 🕓                           |                                 | Nombres y Apellidos - U2024XXXXX |                     |          |  |
|--------|-----------------------------------|-------------------------------------|---------------------------------|----------------------------------|---------------------|----------|--|
| ÐÌ     | Información Alumno                |                                     | Periodo : Programa : Programa C |                                  | Codigo :            | odigo :  |  |
| T<br>R | Interfaz de Filtros Estado        |                                     | ~                               | Descripción Trámite              |                     | ~        |  |
| A<br>M | Nro Solicitud Descripción Trámite |                                     | Inicio de Atención              | Tiempo Máximo                    | Estado              | Detalles |  |
| TE     | N°656                             | RETIRO EXTRAORDINARIO DE ASIGNATURA | 25/09/2024                      | 7 días                           | S PENDIENTE DE PAGO | 0        |  |
| 5      |                                   |                                     |                                 |                                  |                     |          |  |